## Procédure de création d'un compte sur la Plateforme de formation des chefs d'établissement scolaires d'enseignement secondaire

1) Ouvrir un navigateur :

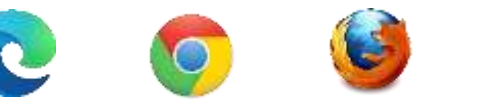

2) Saisir l'adresse « **padesce.minesec.online** » sur la barre d'adresse du navigateur que vous avez ouvert et valider en appuyant sur la touche « **ENTER** » de vote clavier:

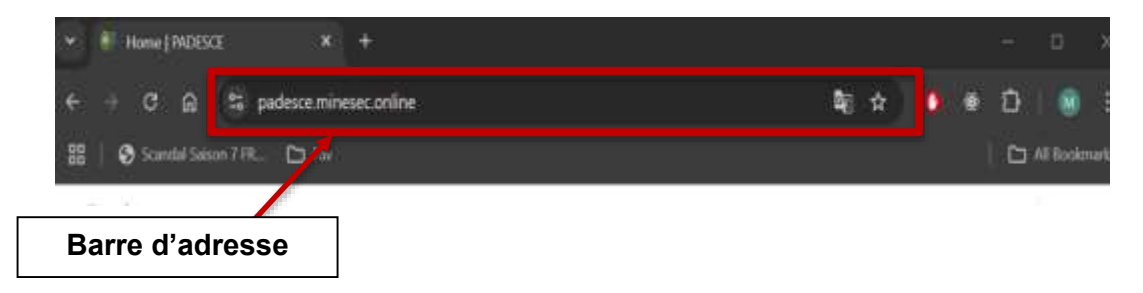

3) Après validation, le site va s'afficher.

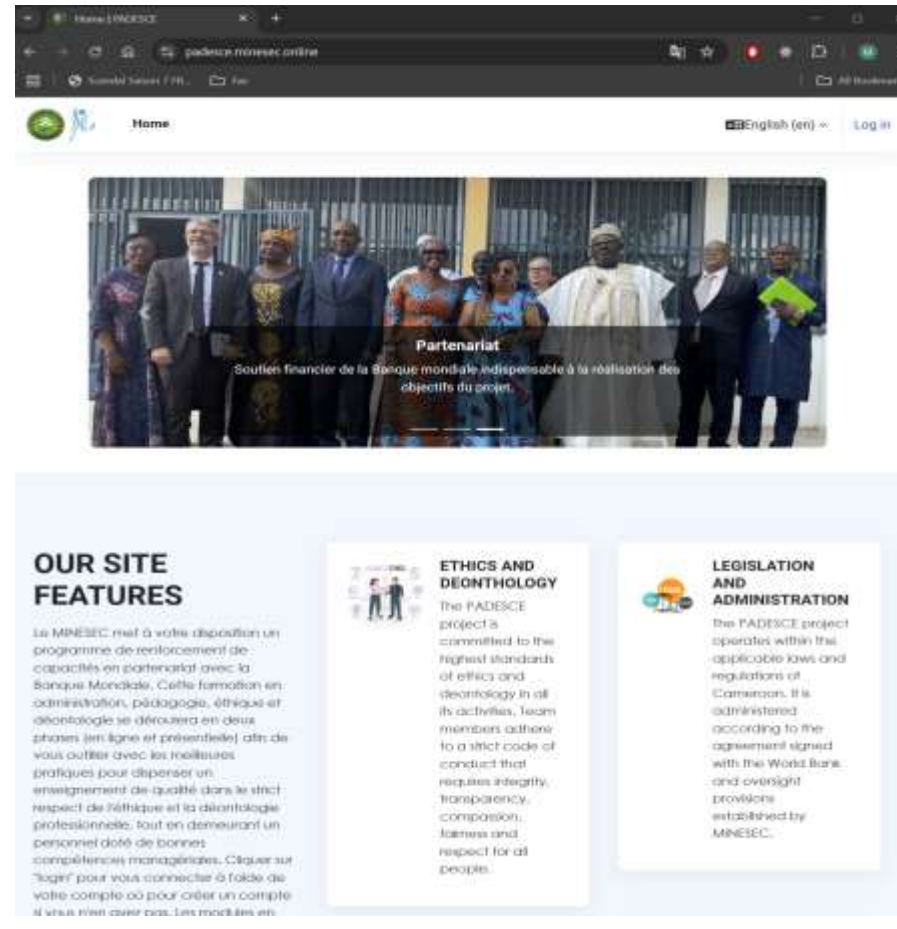

4) Cliquer sur le bouton "Log in" en haut et à droite de la fenêtre qui s'affiche.

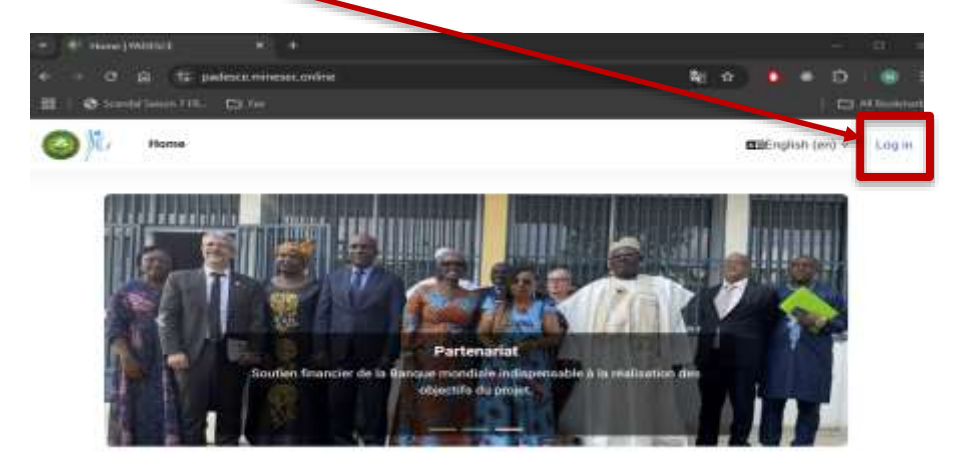

5) Cliquer sur « create new account » en bleu.

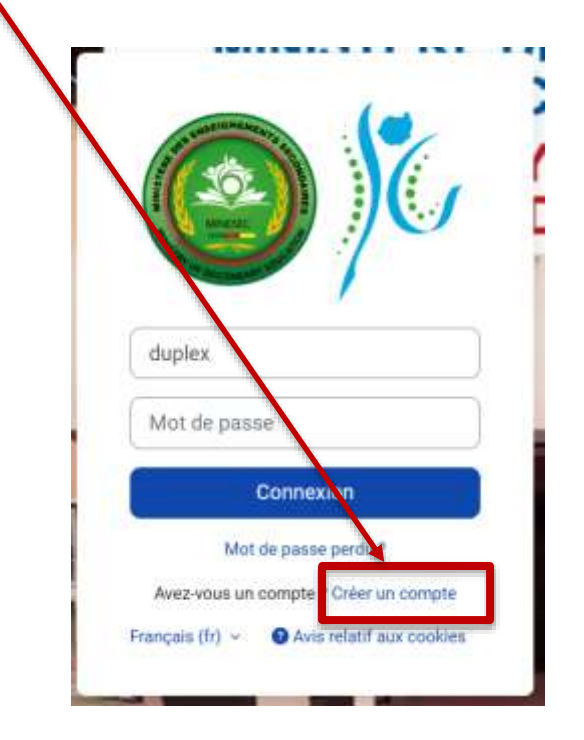

- 6) Remplir le formulaire qui s'affiche, en prenant le soin de lire toutes indications.
  - a. Username doit être des caractères en minuscule
  - b. Le mot de passe doit :
  - avoir au moins 8 caractères,
  - contenir au moins 1 caractère spécial (\*, -, #, @, &)
  - avoir au moins 1 lettre en majuscule et 1 lettre en minuscule

Exemples de mot de passe accepté : Bonjour@237, bONJOUR\*1, #bonJour237

|                                                                                                    | a data a data data data data data data                                                                                                    |    |
|----------------------------------------------------------------------------------------------------|----------------------------------------------------------------------------------------------------|----|
| A serve to state Serve to state     New account     Inter      Inter                                                            Inter        Inter     Inter     Inter     Inter     Inter     Inter     Inter     Inter     Inter     Inter     Inter     Inter     Inter     Inter     Inter     Inter     Inter     Inter     Inter     Inter     Inter     Inter     Inter     Inter     Inter     Inter     Inter                                                                                                    | E(T, A) = mean mean mean mean                                                                                                    |    |
|                                                                                                    |                                                                                                    |    |
| Intersection   Break   Break                                                                                                    | Share becaused                                                                                                    |    |
|                                                                                                    |                                                                                                    |    |
| <pre>bit market market</pre>                                                                                                    |                                                                                                    | 20 |
| Interest and that the tape of a base tape of tape of tape o                                                                                                    | Photos and the second second se                                                                                                    |    |
| Result   Image: Strateging   Image: Strateging <tr< td=""><td>The assumption that the down in the entry is down in the entry is a later of a part of a section of a section</td><td></td></tr<> | The assumption that the down in the entry is down in the entry is a later of a part of a section of a section |    |
| Image: Image:                                                                                                    |                                                                                                    |    |
| Had were provide out of the set of the set o                                                                                                    |                                                                                                    |    |
| Interest   Interest                                                                                                    |                                                                                                    |    |
| Arrigelight off   Arrigelight off   Arrigelight off <td>The Latter D</td> <td></td>                                                                                                    | The Latter D                                                                                                    |    |
| Interest   Interest   Inter                                                                                                    | Aurophi giroli em                                                                                                    |    |
| <pre>sequence on  sequence on  sequence on</pre>                                                                                                    | final japan 🛛                                                                                                    |    |
| Internet       Internet                                                                                                    |                                                                                                    |    |
| <pre>imme imme imme imme imme imme imme imm</pre>                                                                                                    | First sames                                                                                                    |    |
| Instance<br>Second<br>Second<br>Seco                                                                                                    | 1 Januari                                                                                                    |    |
| State<br>State<br>St                                                                                                    |                                                                                                    |    |
| Series<br>Series<br>Series                                                                                                    |                                                                                                    |    |
| Name  Termine  Termine Termine Termine Termine Termine Termine Termine Termine Termine Termine Termine Termine Termine Termine Termine Termine Termine Termine Termine Termine                                                                                                    |                                                                                                    |    |
| Numb           Name           Name                                                                                                    | Dylan                                                                                                    |    |
| Anne                                                                                                    | Name H                                                                                                    |    |
| Converse i<br>Converse i<br>Conver                                                                                                    | hadep                                                                                                    |    |
|                                                                                                    | Tanana 4                                                                                                    |    |
| Staffere fines and interest of early a staffere interest of early a staffere interest of early a staffe                                                                                                    | - Other fields                                                                                                    |    |
| encode<br>Folgene<br>Terrer (* *<br>Start Folgene)<br>Start Start Start (* * * * * * * * * * * * * * * * * * *                                                                                                     | Traditions Proce Summary Insure The Summary 0                                                                                                    |    |
| Notices                                                                                                    | UTILIZARIA DE LA CONTRA DE LA CONTRA DE LA                                                                                                    |    |
| Name I following a state of particular state of particular state o                                                                                                    |                                                                                                    |    |
| Name False defenses regented andre State State                                                                                                    | The second definition of the second second sec                                                                                                    |    |
| Naper Place Aldreams (spec of party)   Second Place Aldreams (spec of party)   Name  Name  Name  Name  Name  Name  Name  Name  Name  Name  Name  Name  Name  Name  Name  Name  Name  Name  Name  Name  Name  Name  Name  Name  Name  Name  Name  Name  Name  Name  Name  Name  Name  Name  Name  Name  Name Name                                                                                                    |                                                                                                    |    |
| Terre 1<br>Hennin<br>Stateline                                                                                                    | Ragen Disan differentino, tesper el periodo il 19                                                                                                    |    |
| Kansis<br>Calakras                                                                                                    | Tarre 1                                                                                                    |    |
| CENTRE                                                                                                    | Manufacture 2                                                                                                    |    |
|                                                                                                    | staterae                                                                                                    |    |
|                                                                                                    |                                                                                                    |    |

7) Une fois le formulaire rempli, cliquer sur le bouton « create new account » qui se trouve en bas du formulaire.

## Create my new account

8) Si votre inscription s'est bien passée, cette page va s'afficher.

| 0+ 1 | 8 300 | • 1        |              |                                           |
|------|-------|------------|--------------|-------------------------------------------|
|      |       | 1.0        | 3 /11        | (denur)                                   |
|      | ŒEr   | iglish (en | )~           | Logi                                      |
|      |       |            |              |                                           |
|      |       |            |              |                                           |
|      |       |            |              |                                           |
|      |       |            |              |                                           |
|      |       |            |              |                                           |
|      | 00 \$ | € È        | EEnglish (en | es at ● ● ● ● ● ● ● ● ● ● ● ● ● ● ● ● ● ● |

9) Cliquer sur « continuer » et attendez la validation de votre inscription.

10) Avant le début de la formation, l'équipe de coordination de la formation vous informera de la validation de votre compte. Vous devriez alors accéder au site « padesce.minesec.online ». Pour cela, cliquer sur « log in »

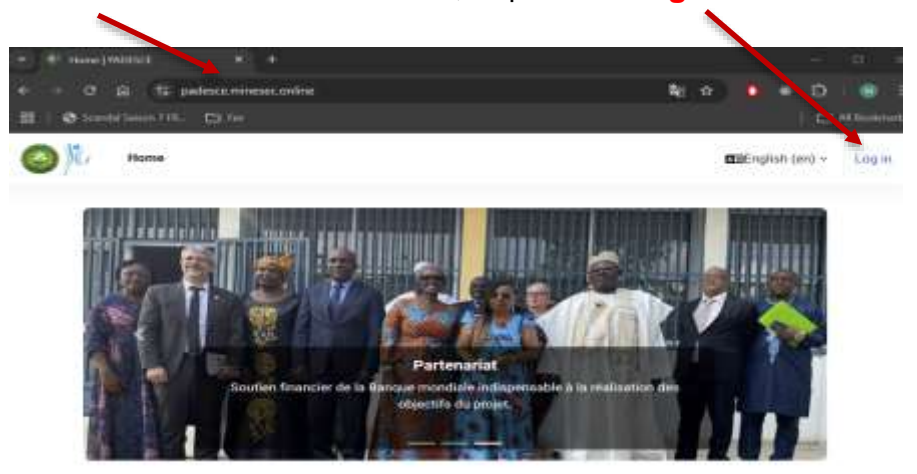

11) Remplir votre nom d'utilisateur et le mot de passe définis lors du remplissage du formulaire d'inscription. Et cliquer sur « **log in** »

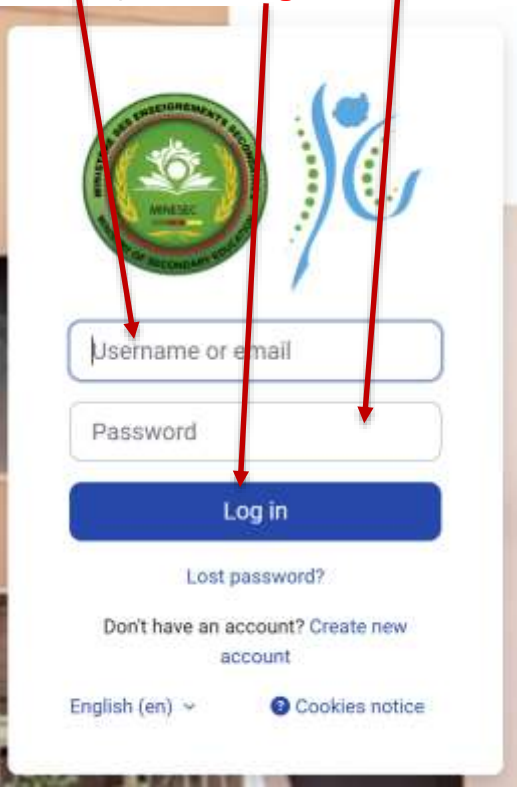

**Nb**: pour ne pas oublier vos informations de connexion (username et mot de passe), vous pouvez les noter quelque part.